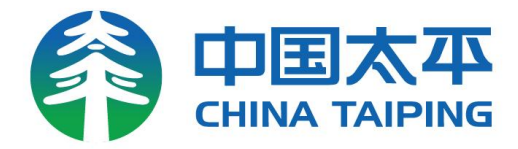

## 福享太平APP使用指南

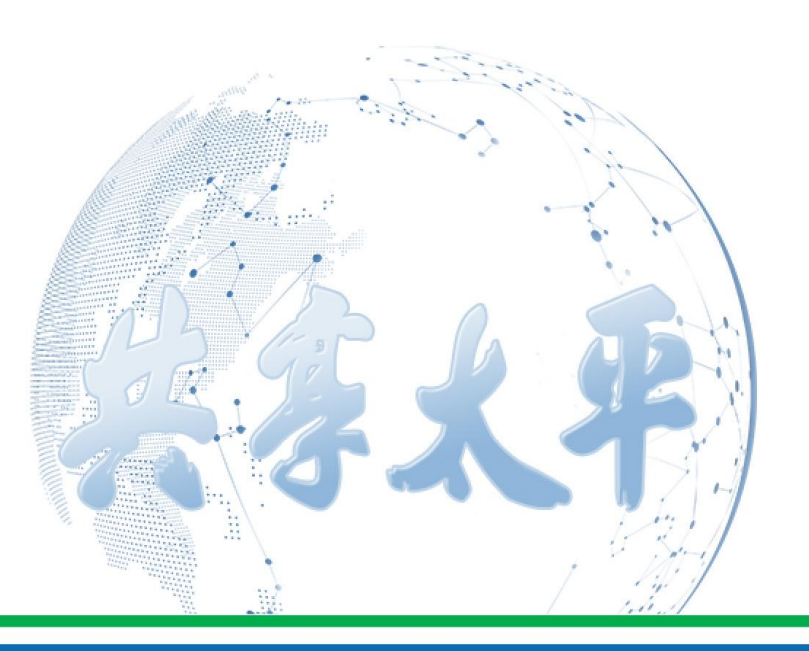

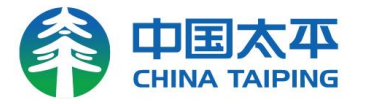

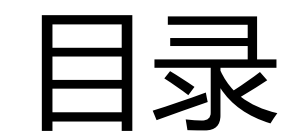

## -、福享太平APP下载和分享

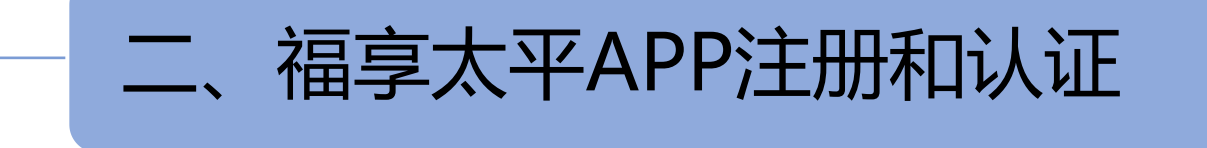

三、福享太平APP常见功能介绍

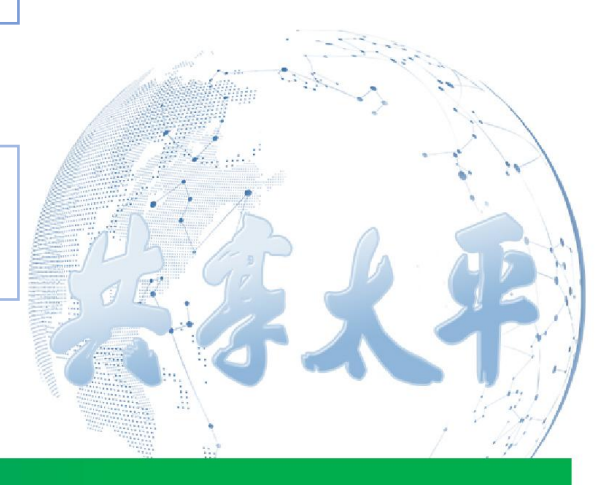

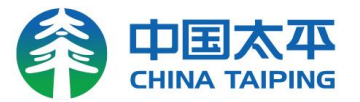

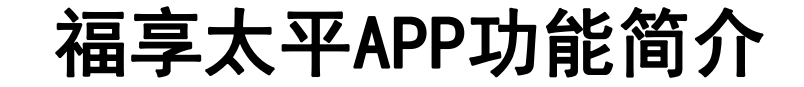

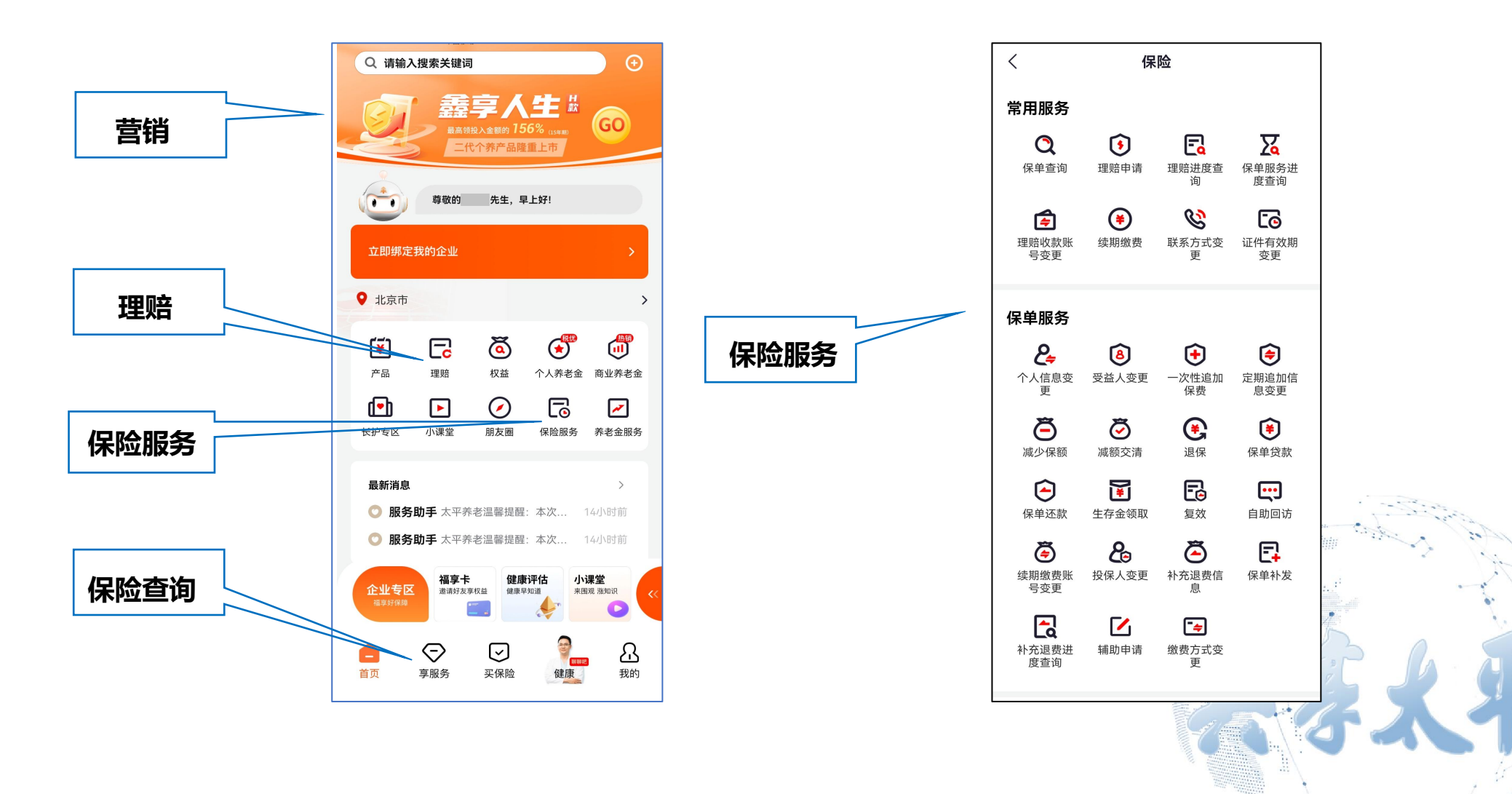

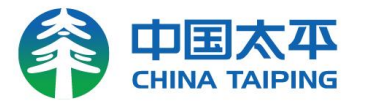

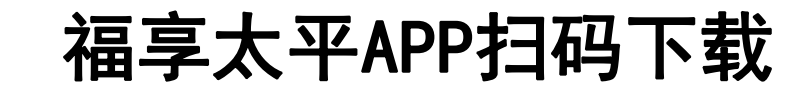

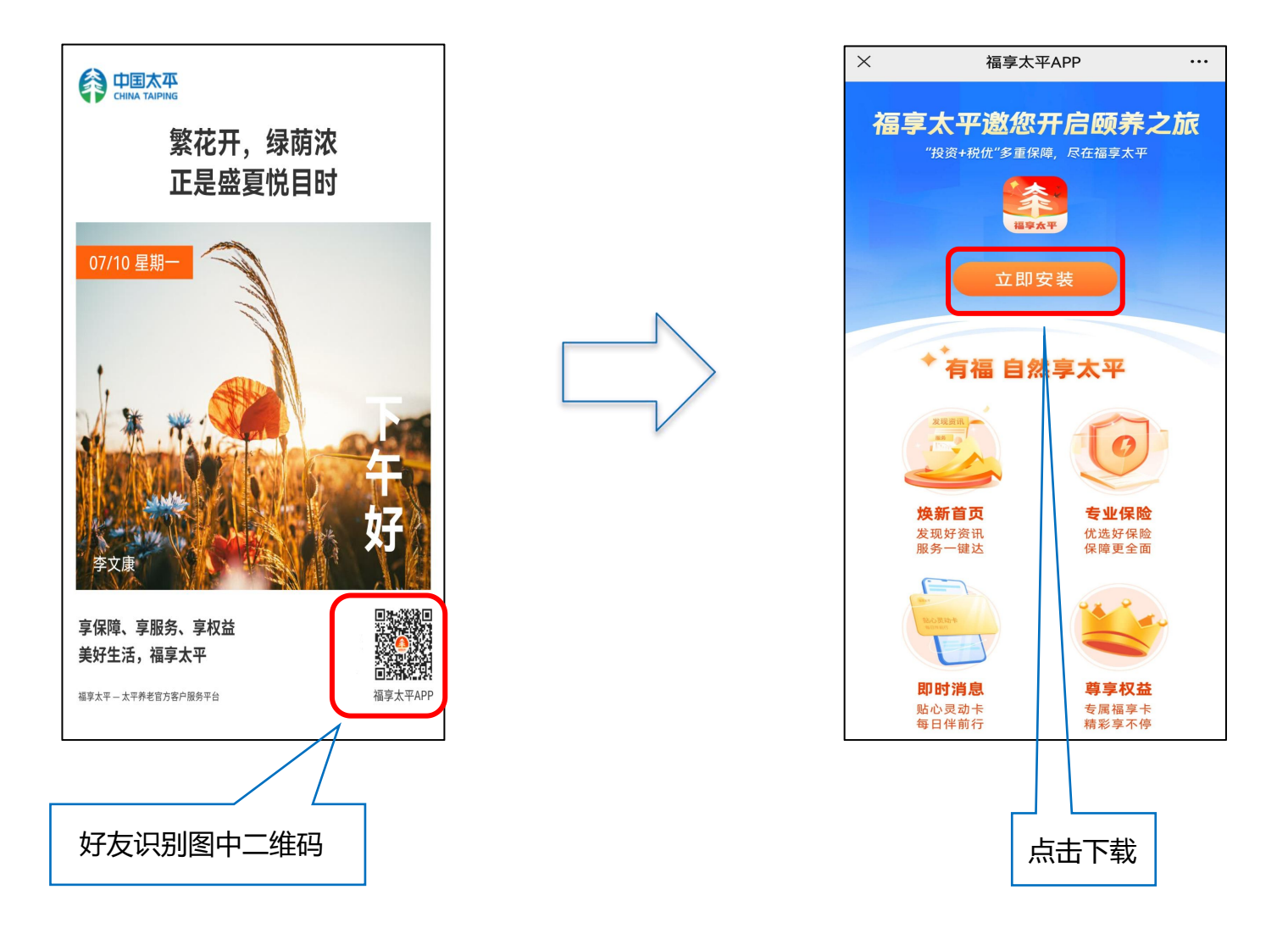

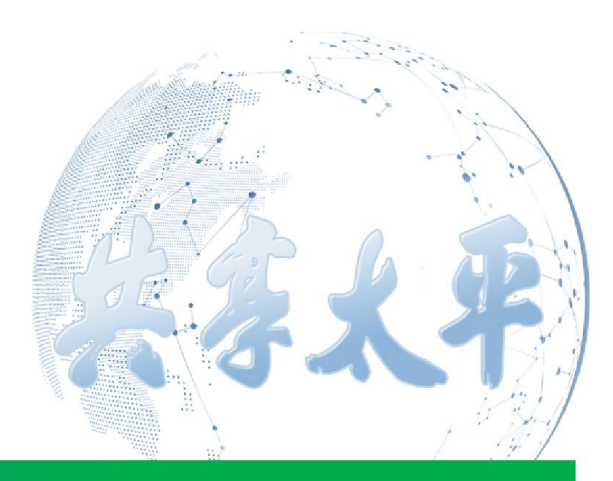

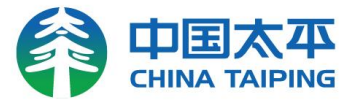

#### 福享太平APP应用商店下载

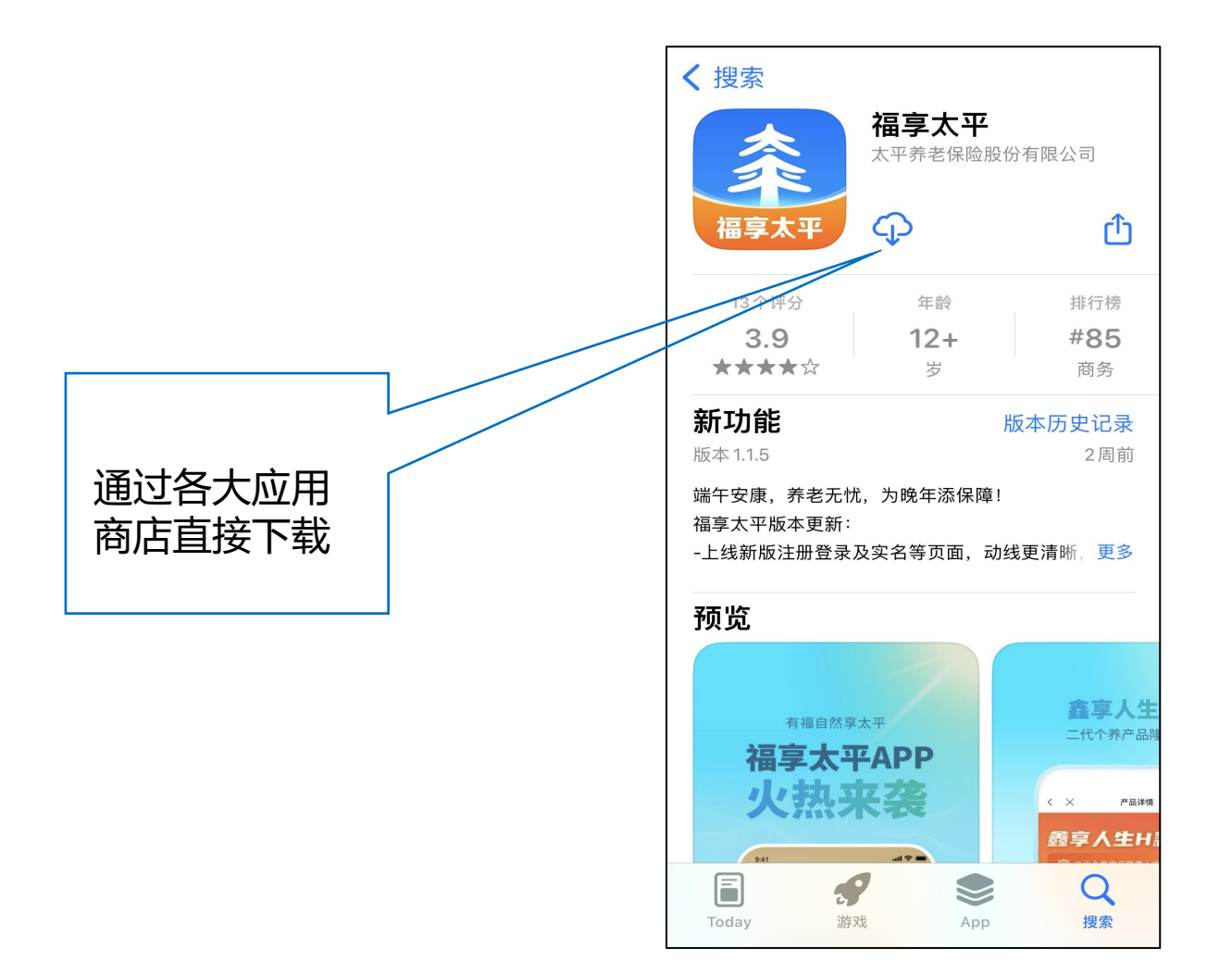

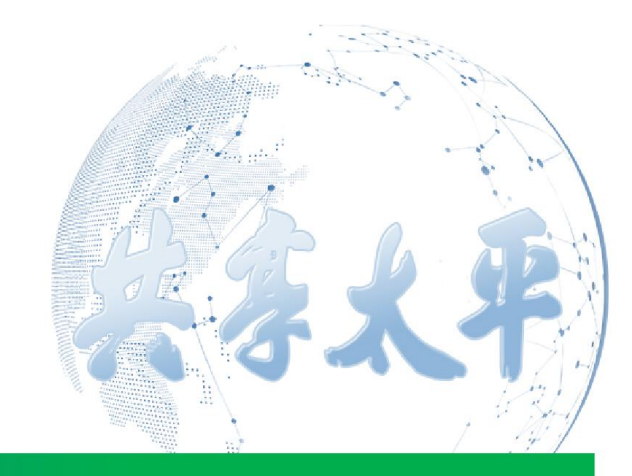

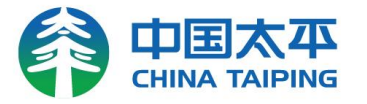

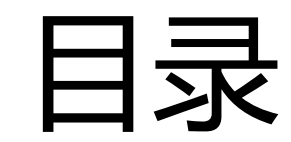

# 一、福享太平APP下载和分享

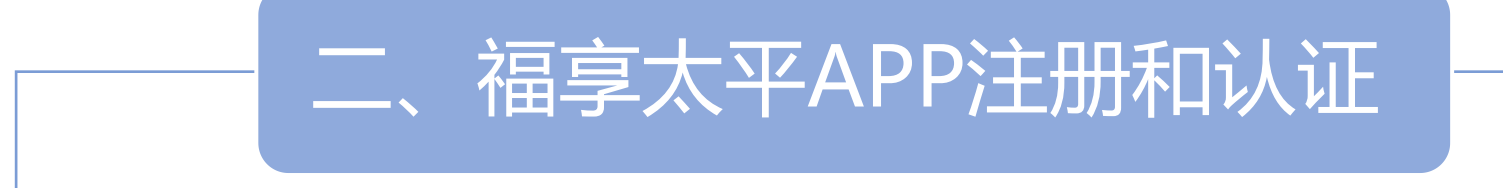

三、福享太平APP常见功能介绍

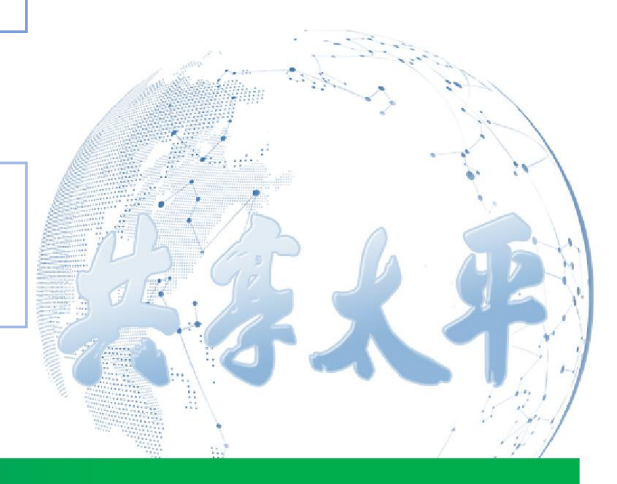

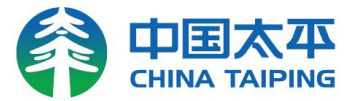

#### 福享太平APP注册/登录

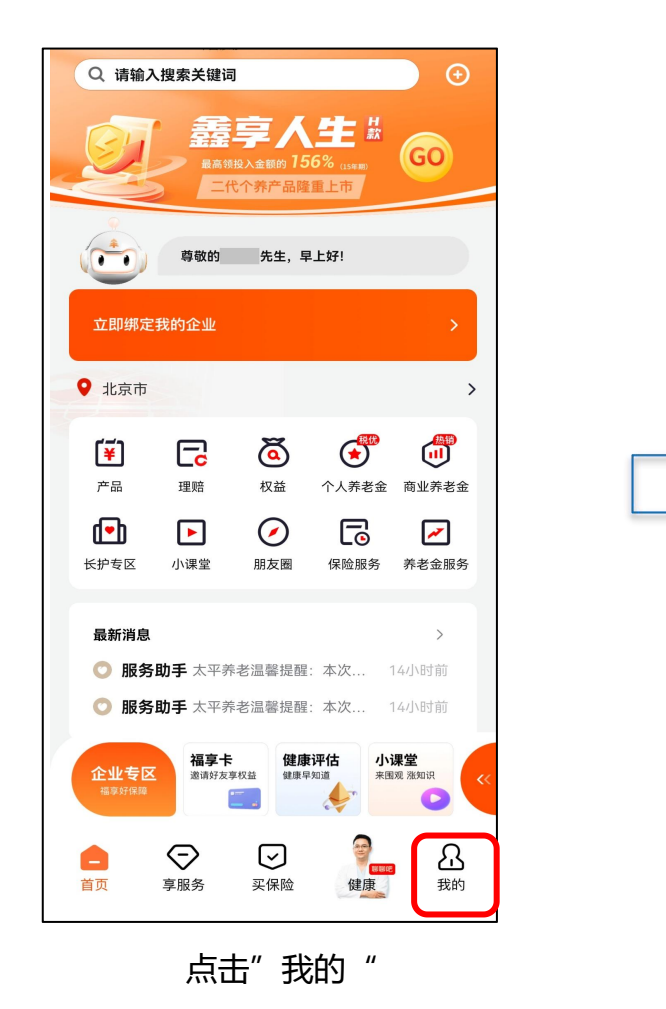

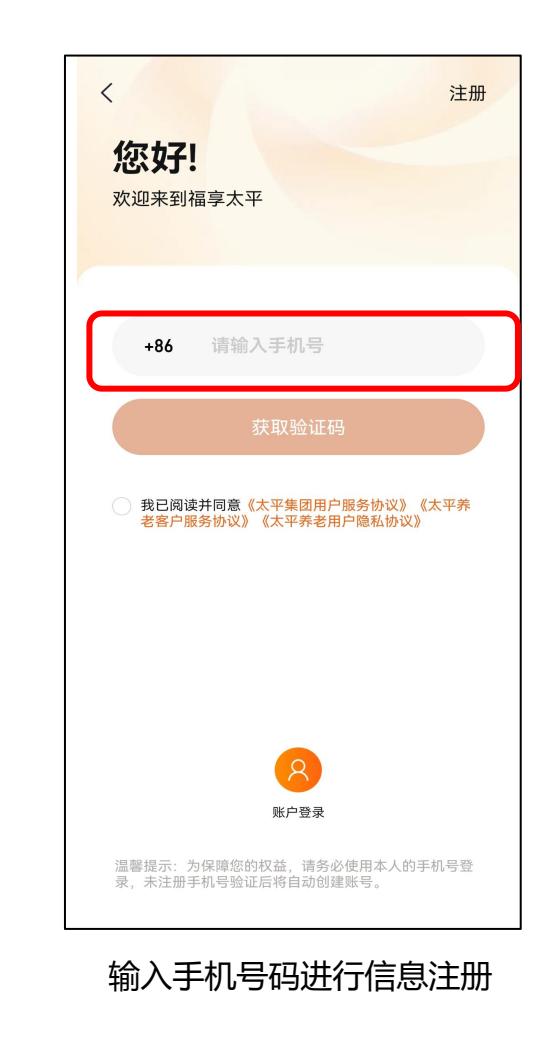

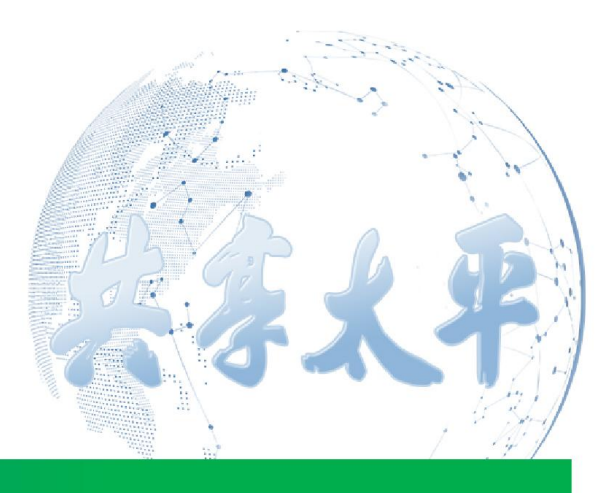

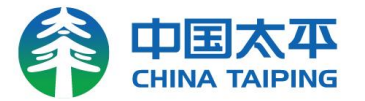

#### 福享太平APP注册/登录

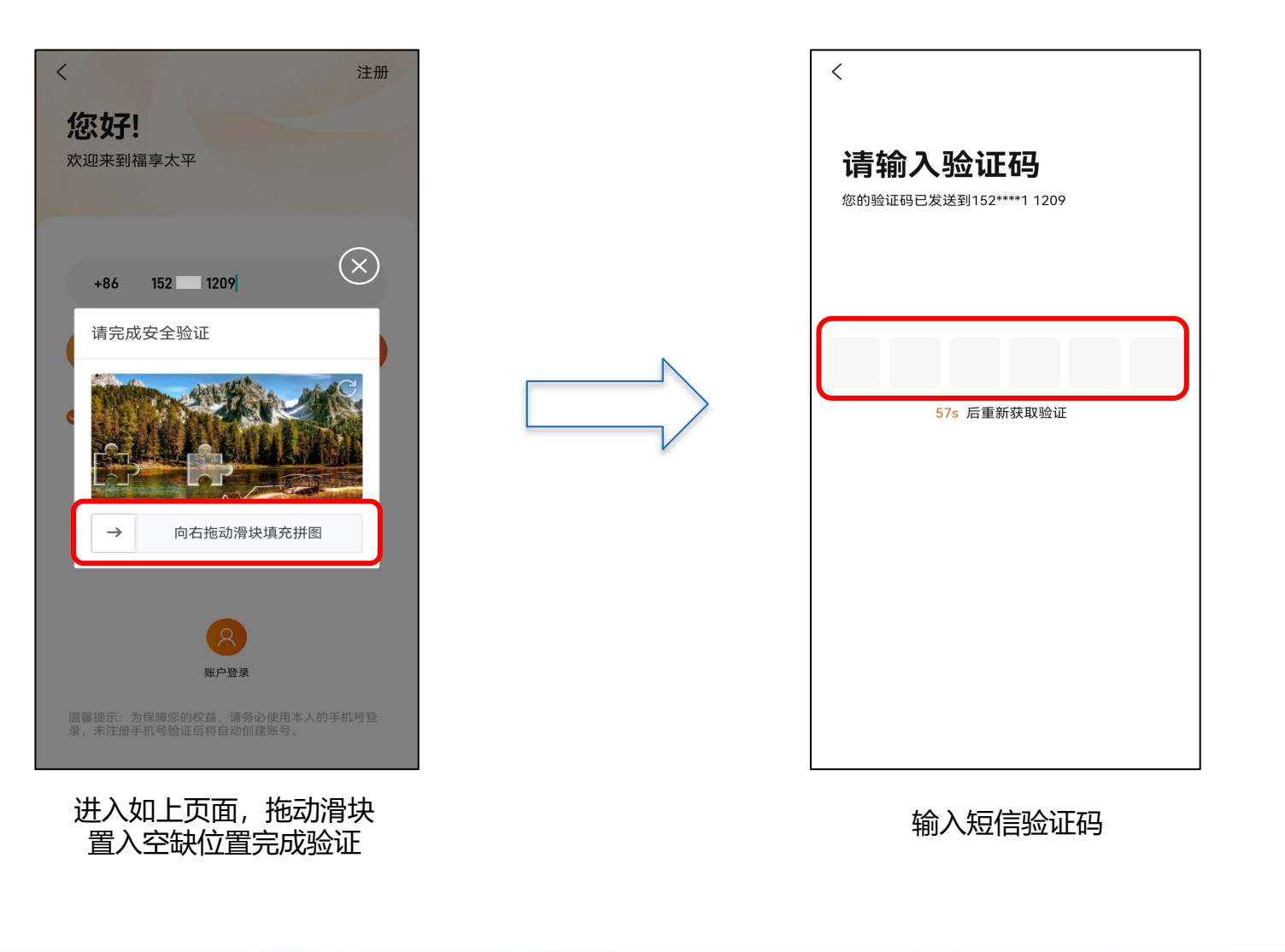

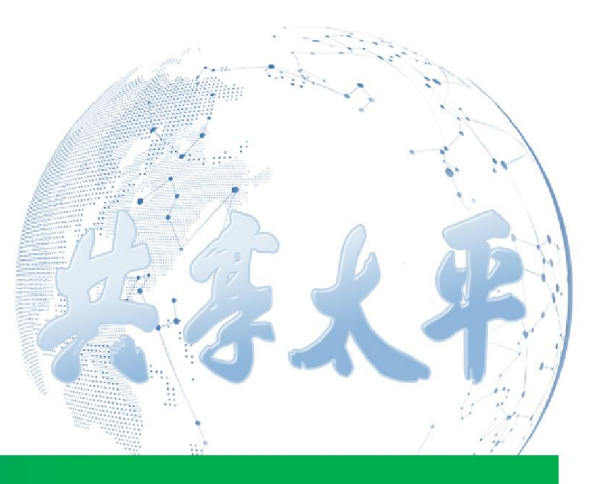

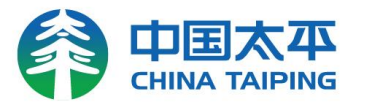

### 福享太平APP认证

(适用于"未实名认证过太平通、官网、微信和福享太平"的员工)

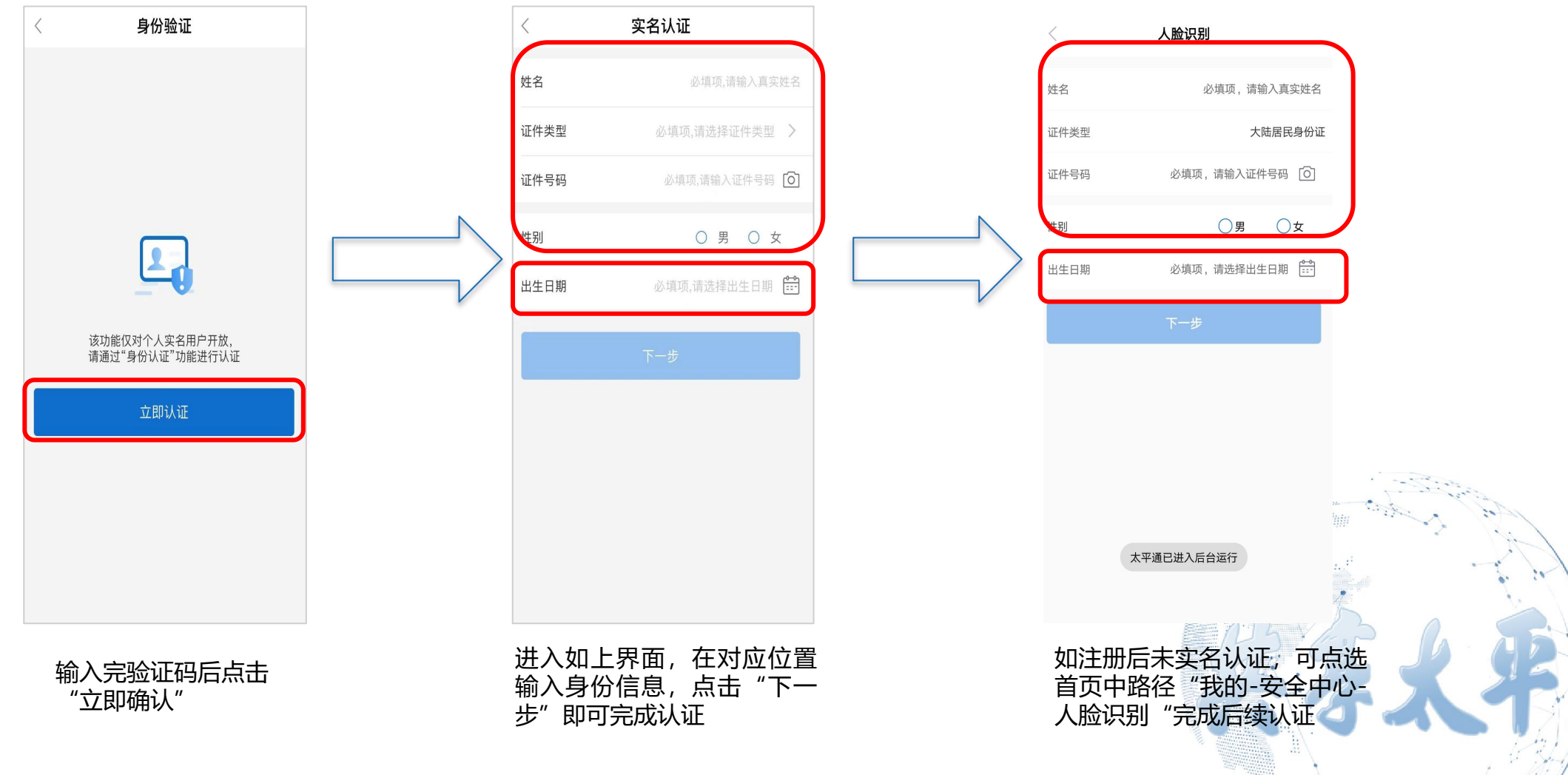

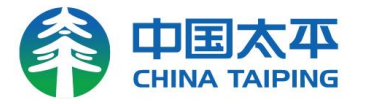

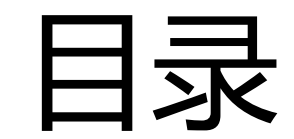

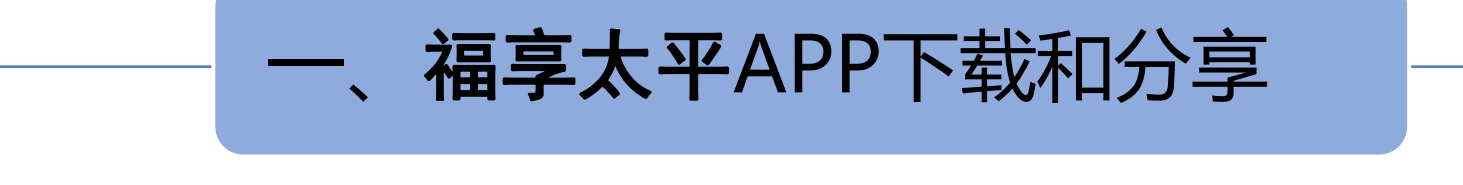

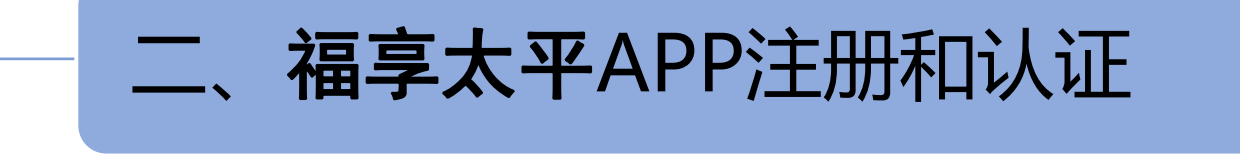

三、福享太平APP常见功能介绍

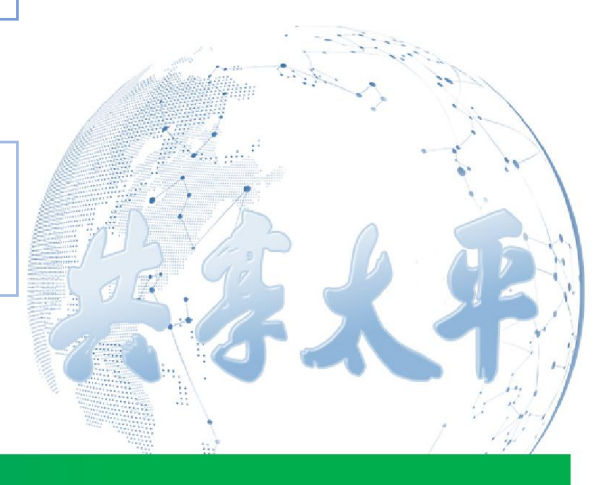

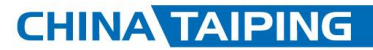

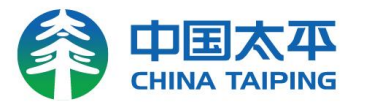

#### 理赔申请注意事项

一、"录入出险人",同一天看病的可以放在一起申请,若是就诊人不同,福享太平理赔申 请也须分别进行。

二、阅读"理赔申请重要提示",请关注福享太平理赔<mark>单次门诊限额5000元</mark>(发票总金额)、 住院限额2000元(发票总金额),一次申请资料照片不超过30张。每次申请仅可提交就诊 当日的就诊材料,如当天多次就诊可同一次进行提交,如当天已有申请记录无法当日再次提 交同一就诊日期费用,需间隔24小时再提交此就诊日期的申请。

三、就诊资料须是照片原图,所有理赔资料须逐张拍照上传可看到发票、明细、病历等资料。的清晰字迹。上传完毕后请核对上传材料是否正确,

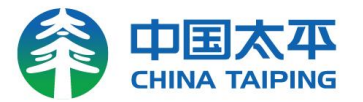

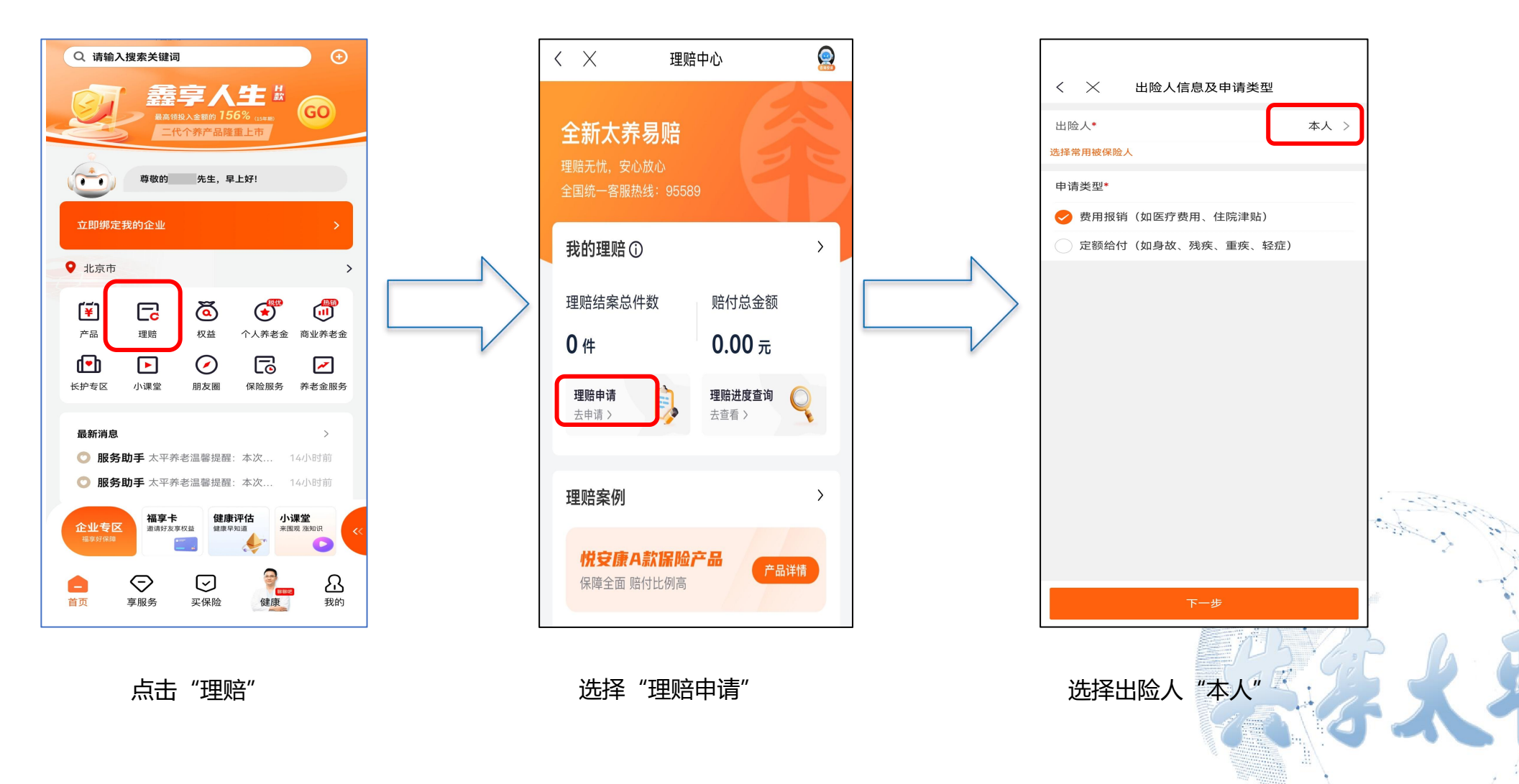

常用功能——理赔申请(本人)

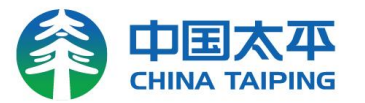

#### 常用功能——理赔申请(本人)

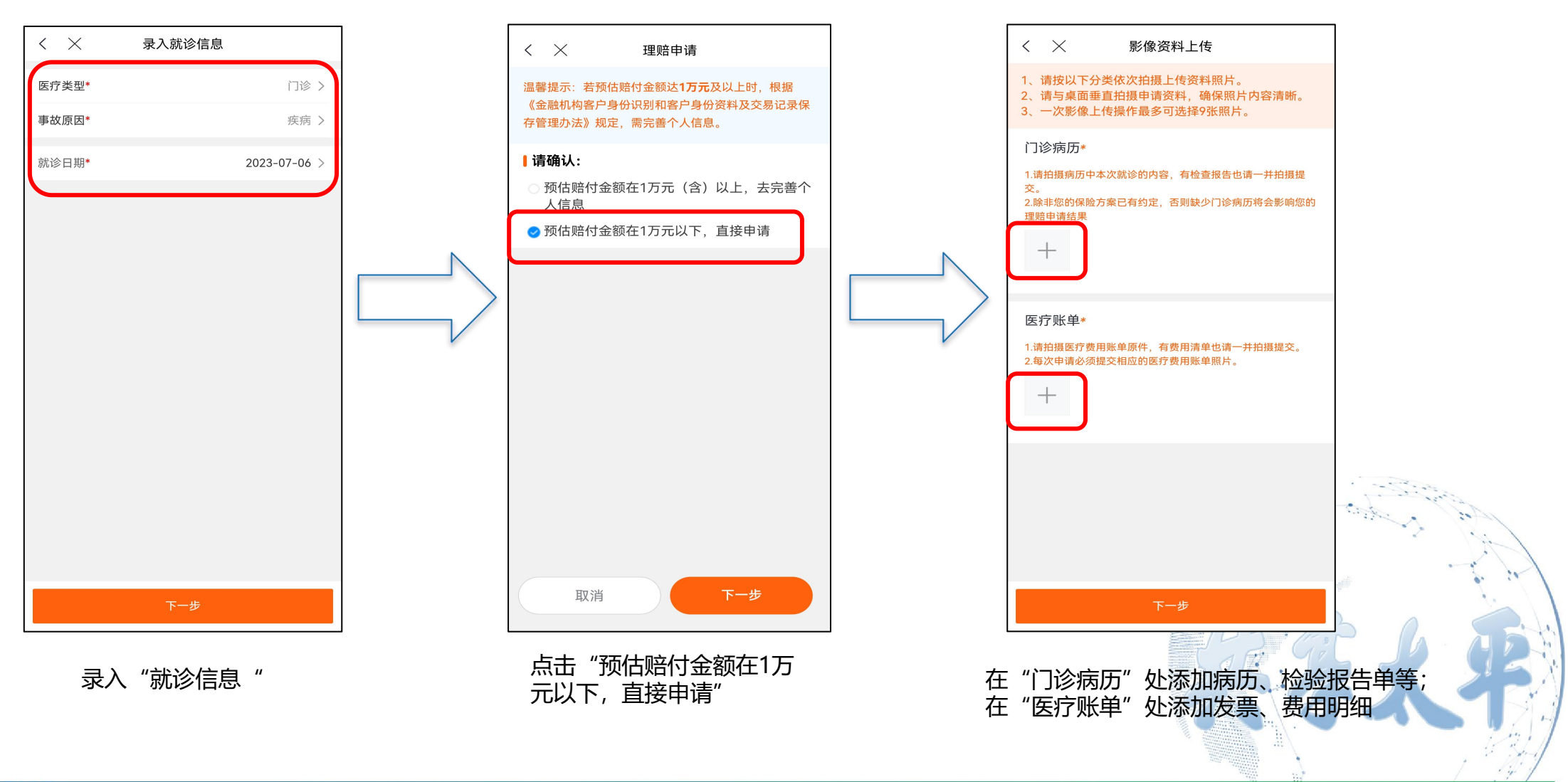

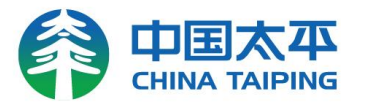

**CHINA TAIPING** 

#### 常用功能——理赔申请(本人)

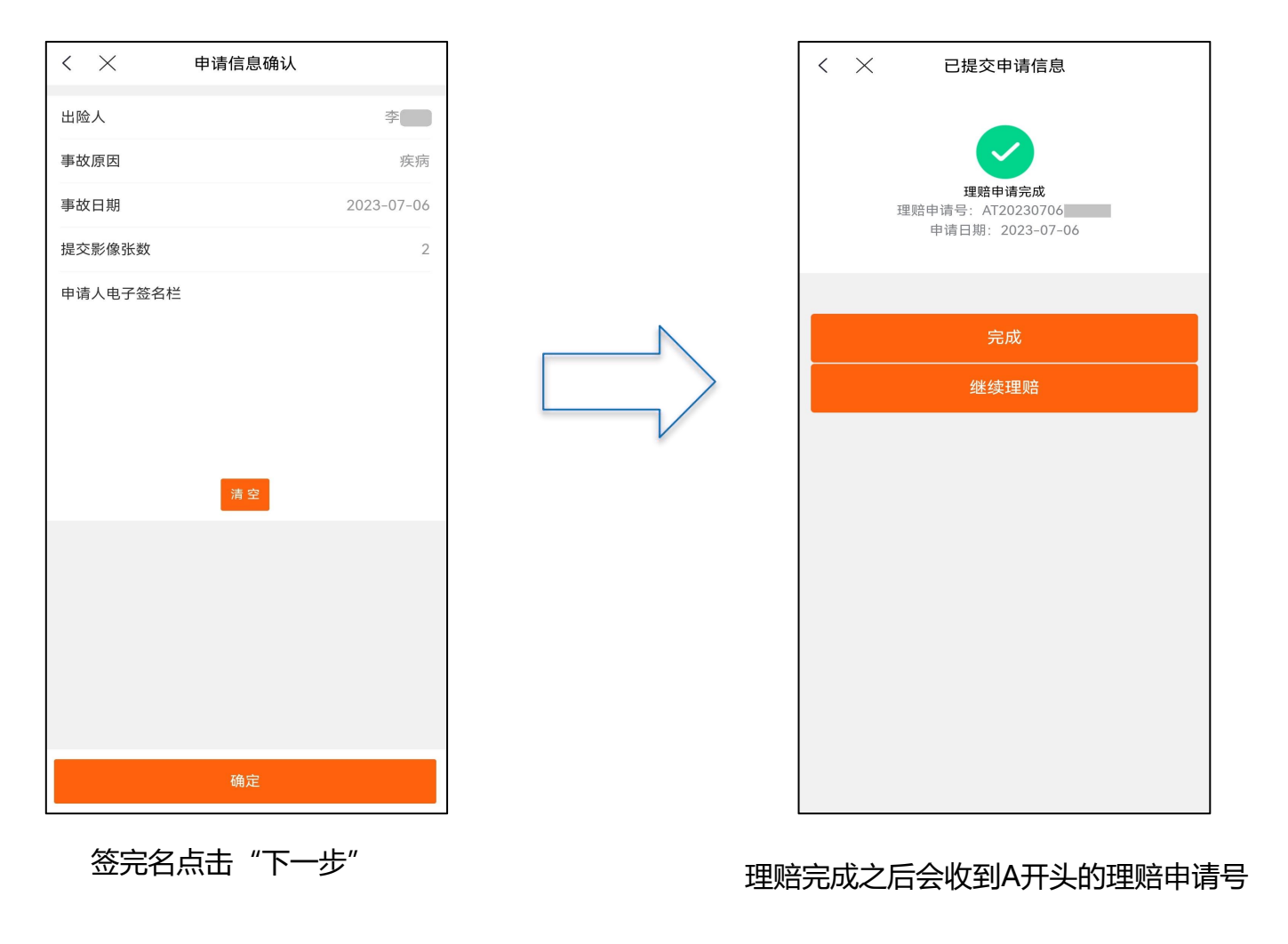

✓ 请注意:

- 福享太平APP理赔仅限"疾病门、 急诊",单次门诊限额5000元(发 票总金额),单次住院限额20000 元(发票总金额一次申请资料照片 不超过30张;
- 2. 理赔资料上传后,平均5个工作日可 结案,福享太平APP会推送理赔结 果的通知,也可以在"理赔查询" 中查询明细;
- 7个工作日后仍未收到推送通知的, 可通过95589-5-0查询,需要报申 请号查询情况;
- 4. 若需要"分割单",请致电955895-0索要,分割单开好后,客服会按
  95589预留信息为您派送分割单。

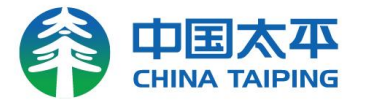

#### 常用功能——理赔申请(代交)

|       | 〈 〉 出险人信息及申请类型                                                |        |   | 〈 〉 出险人信息及申请类型                                                       |       |   | く 🔀 出险人信息及申请类型       |                           |             |  |
|-------|---------------------------------------------------------------|--------|---|----------------------------------------------------------------------|-------|---|----------------------|---------------------------|-------------|--|
|       | 出险人*                                                          | 本人家属 > |   | 出险人*                                                                 | 同事 >  |   | 出险人*                 | 同事家属 〉                    |             |  |
|       | 选择常用被保险人                                                      |        |   | 选择常用被保险人                                                             |       |   | 选择常用被保险人             |                           |             |  |
|       | 家属姓名:                                                         |        |   | 同事姓名*                                                                | 请输入   |   | 同事姓名*                | 请输入                       |             |  |
|       | 证件类型: 身份证                                                     |        |   | 同事证件号*                                                               | 请输入 💿 |   | 同事证件号*               | 请输入 💿                     |             |  |
|       | 家属姓名*                                                         | 请输入    |   | 保存为常用被保险人                                                            |       |   | 同事家属姓名*              | 请输入                       |             |  |
|       | 家属证件号*                                                        | 请输入 💿  |   | 申请类型*                                                                |       |   | 同事家属证件号*             | 请输入 💿                     |             |  |
|       | 申请人与被保险人关系*                                                   | 请选择 >  |   | <ul> <li>✓ 费用报销(如医疗费用、住院津贴)</li> <li>○ 定额给付(如身故、残疾、重疾、轻症)</li> </ul> |       |   | 保存为常用被保险人            |                           |             |  |
|       | 保存为常用被保险人                                                     |        |   |                                                                      |       |   | 申请类型*                | ∫类型*                      |             |  |
|       | 申请类型*                                                         |        | V |                                                                      |       | V | 📀 费用报销(如医疗费用、住院津贴)   |                           |             |  |
|       | <ul><li>费用报销(如医疗费用、住院津贴)</li><li>定额给付(如身故、残疾、重疾、轻症)</li></ul> |        |   |                                                                      |       |   | 📄 定额给付(如身故、残疾、重疾、轻症) |                           |             |  |
|       |                                                               |        |   |                                                                      |       |   |                      |                           |             |  |
|       |                                                               |        |   |                                                                      |       |   |                      |                           |             |  |
|       |                                                               |        |   |                                                                      |       |   |                      |                           | and and and |  |
|       |                                                               |        |   |                                                                      |       |   |                      |                           | S Int       |  |
|       |                                                               |        |   |                                                                      |       |   |                      |                           |             |  |
|       | 下一步                                                           |        |   | 下一步                                                                  |       |   | г                    | 下一步                       | 1.          |  |
|       |                                                               |        |   |                                                                      |       |   | 你可以去山服               |                           |             |  |
|       | 您可以在出险人选择                                                     | "本人家   |   | 您可以在出险人选择选                                                           | 选择"同  |   |                      | 亚八远挥 <b>问事</b><br>"录入出险人" | 2 92        |  |
|       | <b>属"</b> , 在"录入出险,<br>结空空星地名                                 | 人"界面   |   | 事",在"录入出险人"界面                                                        |       |   | 界面填写同事姓名、同事身         | · 秋山四八<br>• 姓名、同事身        | <b>M</b>    |  |
|       | <b>県与</b> 豕 周 灶 石                                             |        |   | 填与问事姓名和身份证                                                           | 15    |   | 份证号和同事               | 家属的姓名                     | · · · · ·   |  |
|       |                                                               |        |   |                                                                      |       |   |                      |                           | 1 14        |  |
| CHINA | <b>FAIPING</b>                                                |        |   |                                                                      |       |   |                      |                           |             |  |

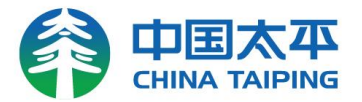

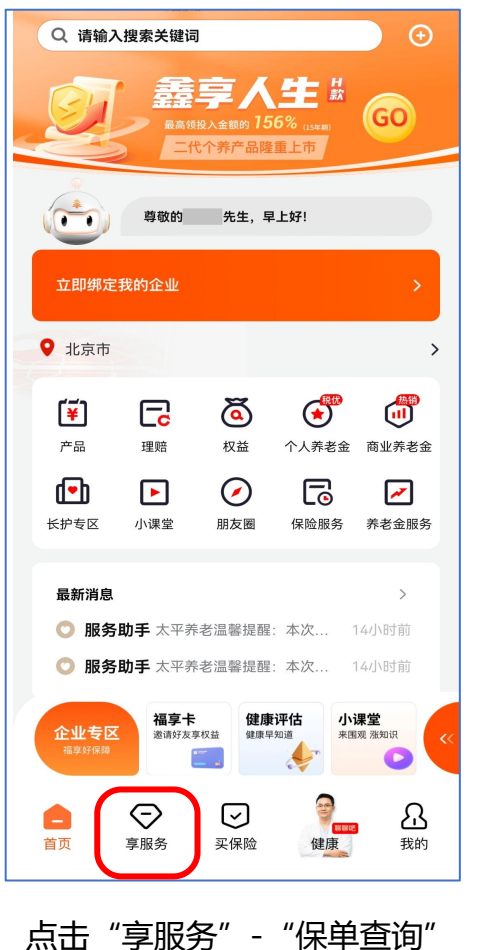

#### 常用功能——保障查询

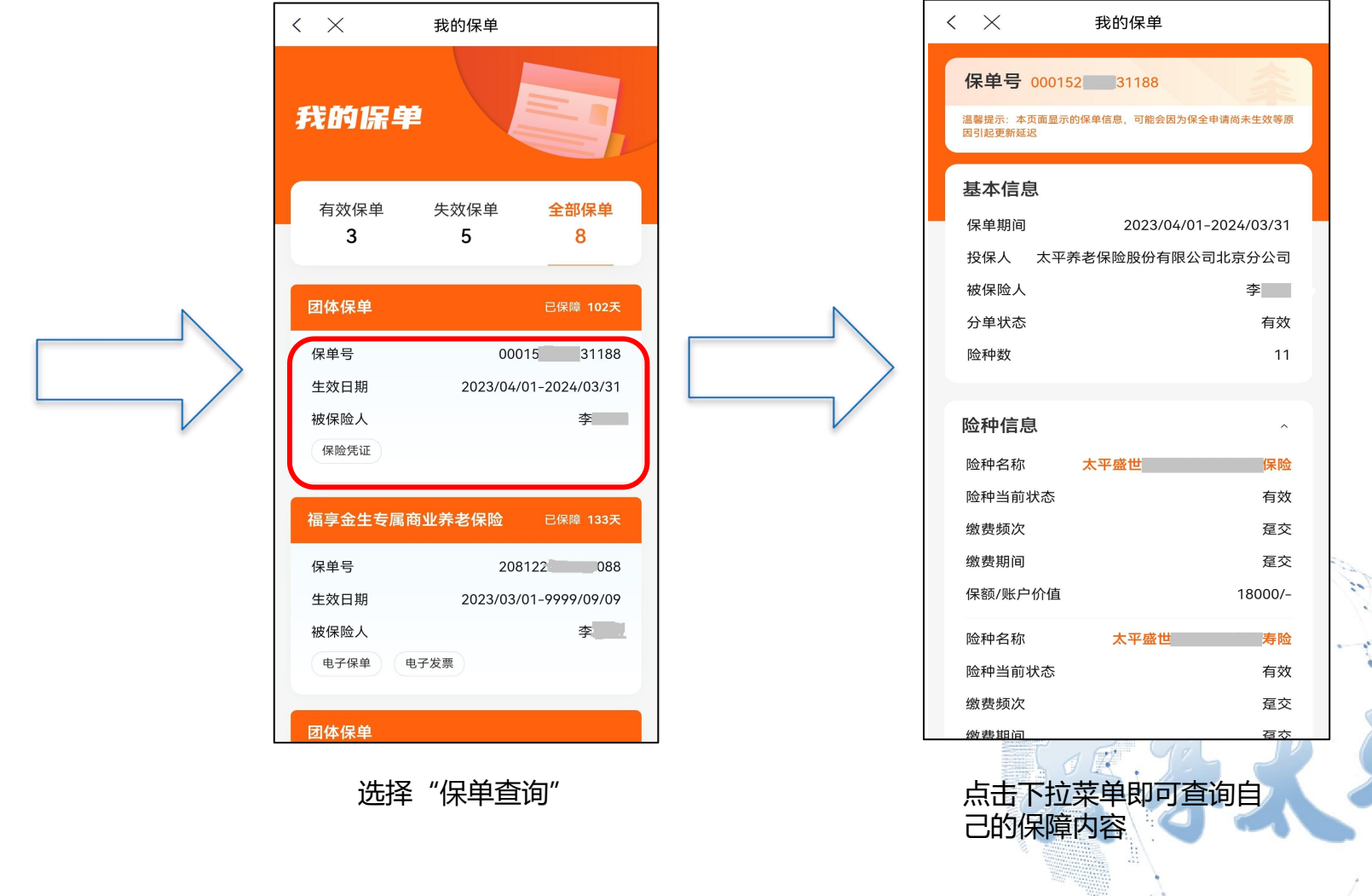

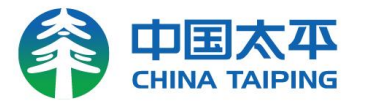

#### 常用功能——手机自助变更

保险

<

常用服务

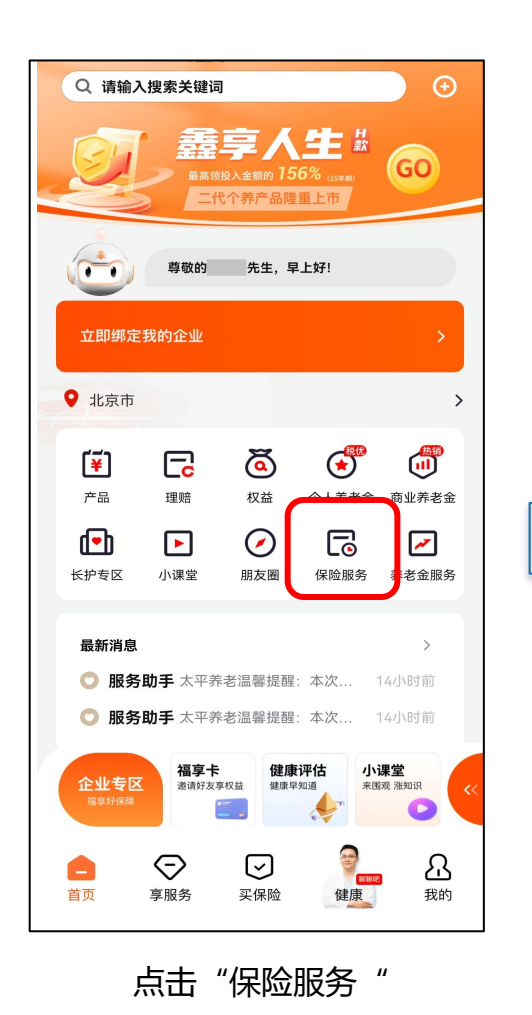

٦  $\Sigma$ Q E 保单服务进 保单查询 理赔申请 理赔进度查 询 度查询 Ē ۲ Ç Eo 理赔收款账 续期缴费 证件有效期 联系方式变 号变更 更 变更 保单服务 2= ( 8  $\overline{\mathbf{\bullet}}$ 一次性追加 保费 个人信息变 受益人变更 定期追加信 更 息变更 Õ õ C ۲ 减少保额 减额交清 退保 保单贷款 E  $\overline{\mathbf{O}}$ ¥ .... 保单还款 生存金领取 复效 自助回访 ٦ 2 ٢ E 续期缴费账 投保人变更 补充退费信 保单补发 号变更 息 辅助申请 补充退费进 缴费方式变 度查询 更

点击"联系方式变更"

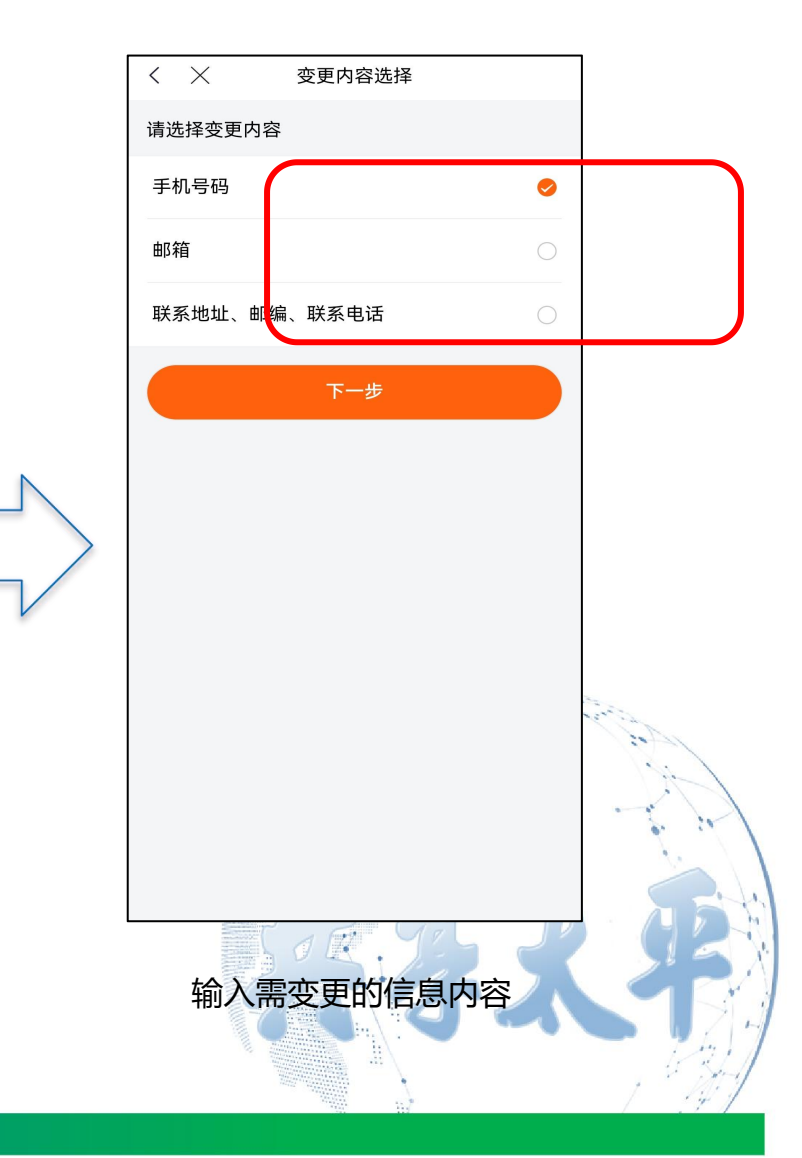

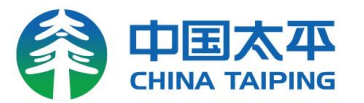

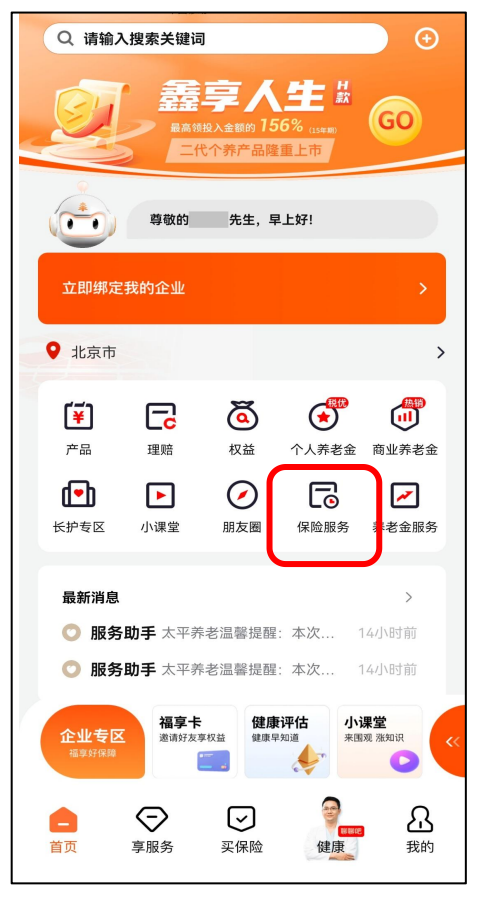

点击"保险服务"

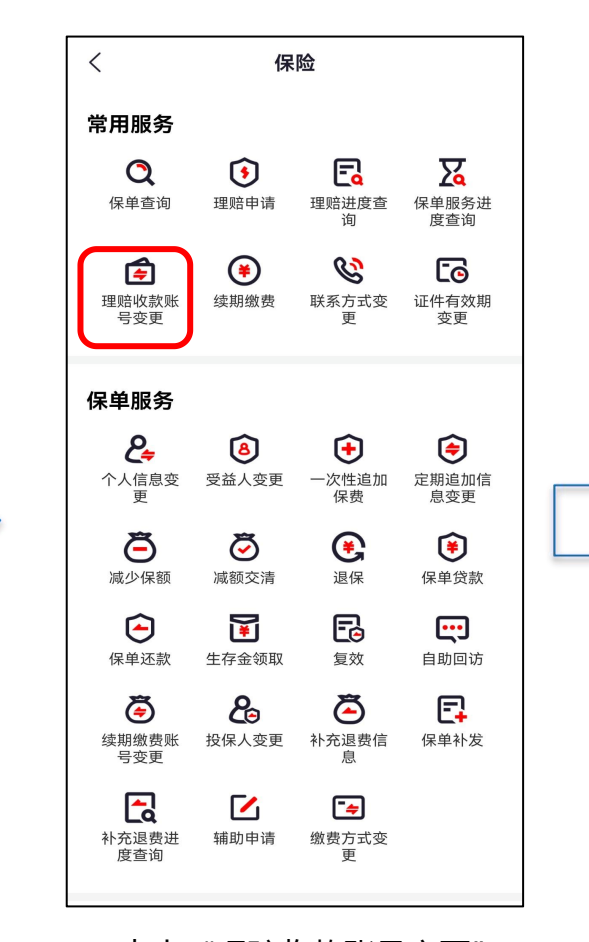

点击"理赔收款账号变更"

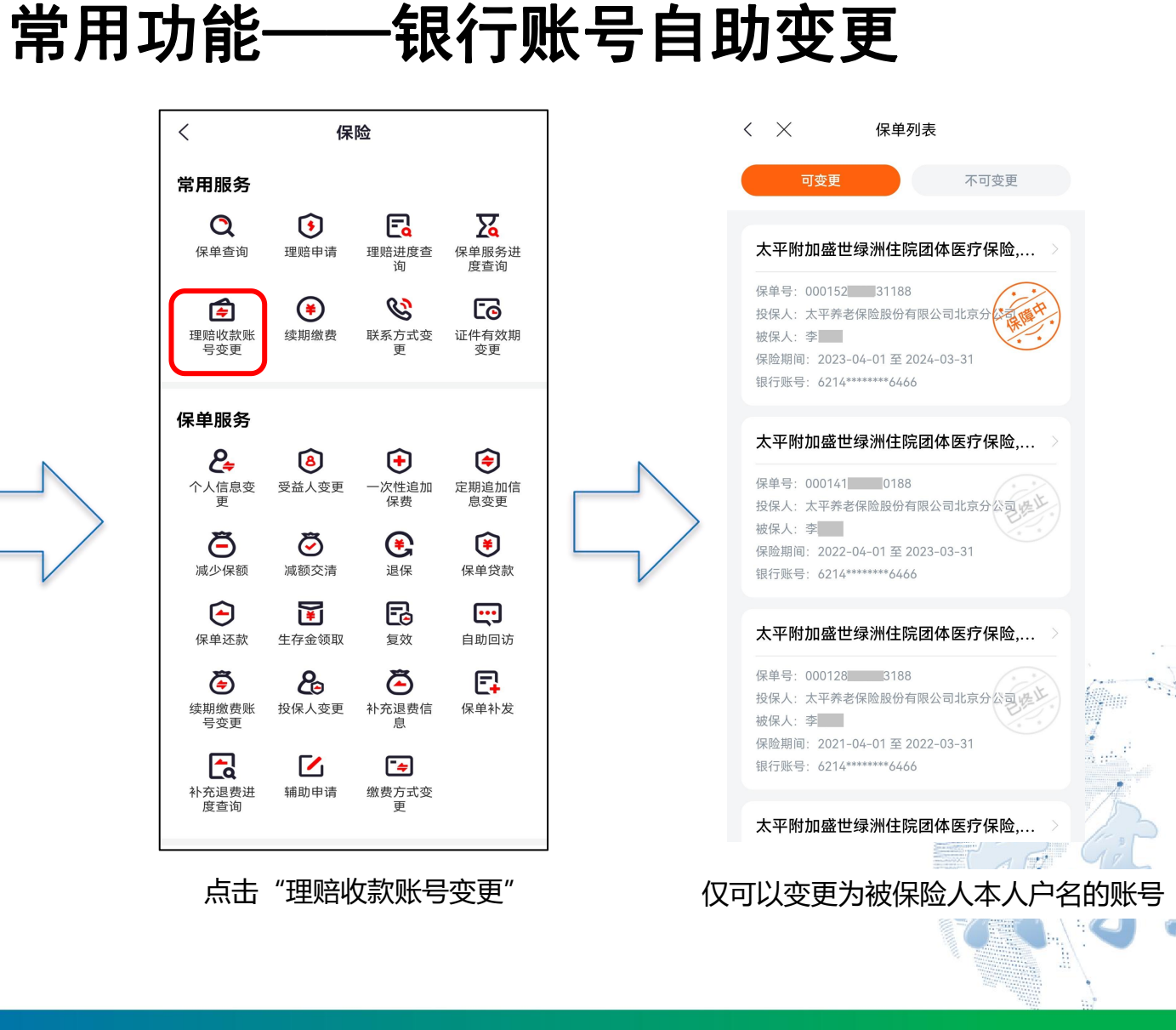

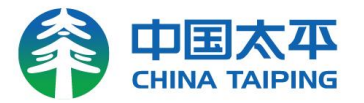

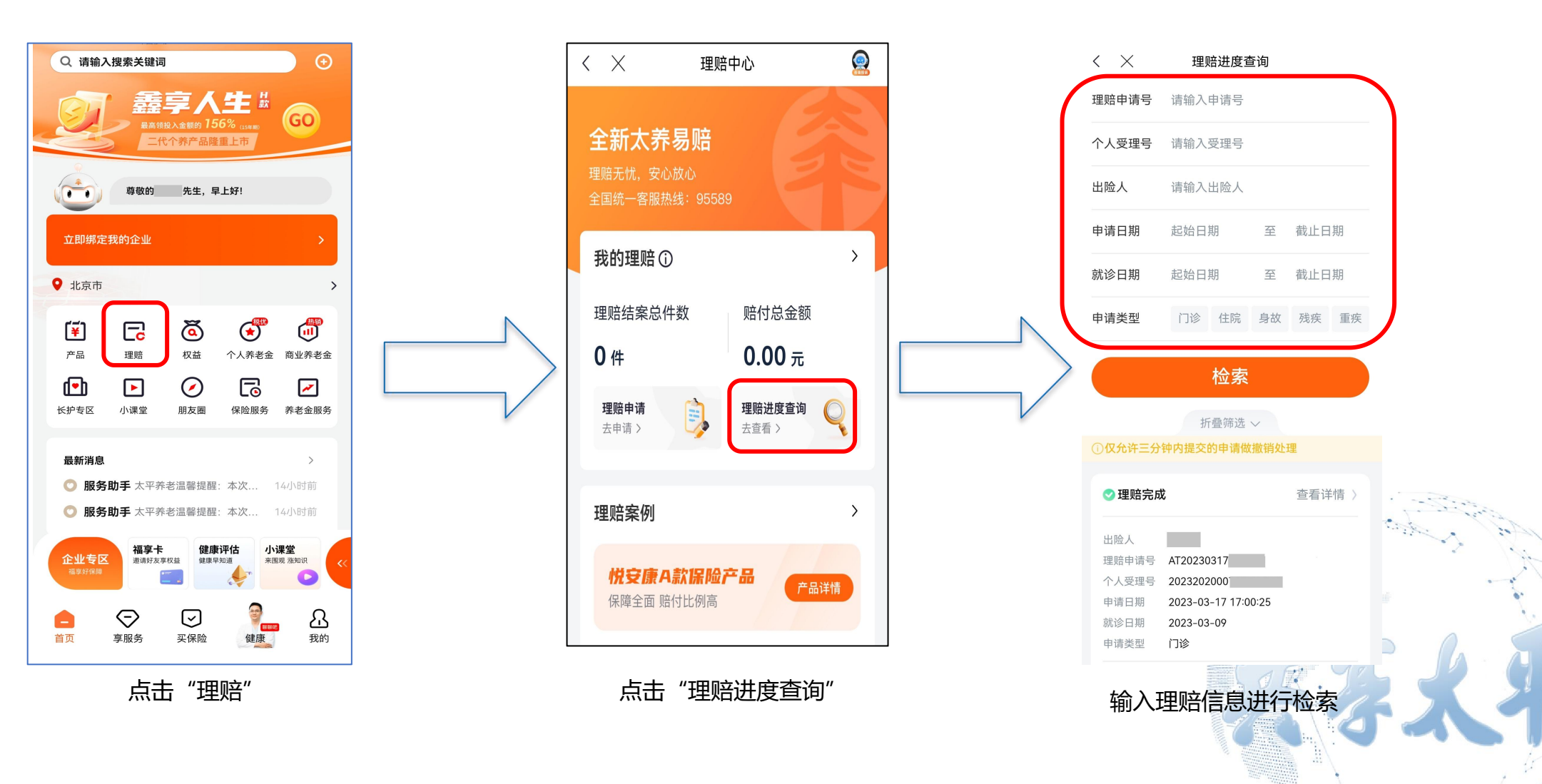

常用功能——理赔查询

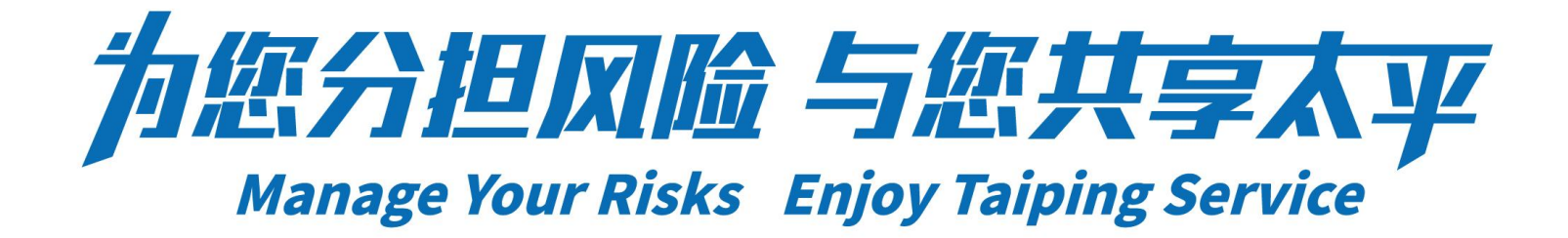

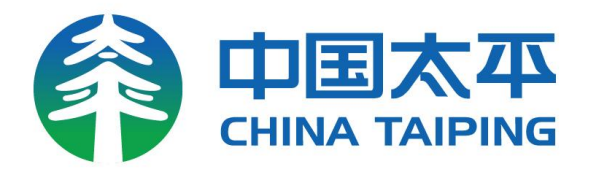